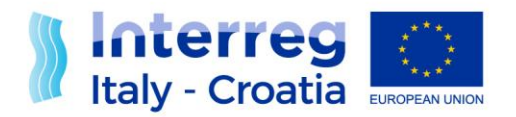

FROM SHARED RESOURCES TO JOINT SOLUTIONS

# Manual of the digital signature

### Version 1 of 13/04/2021

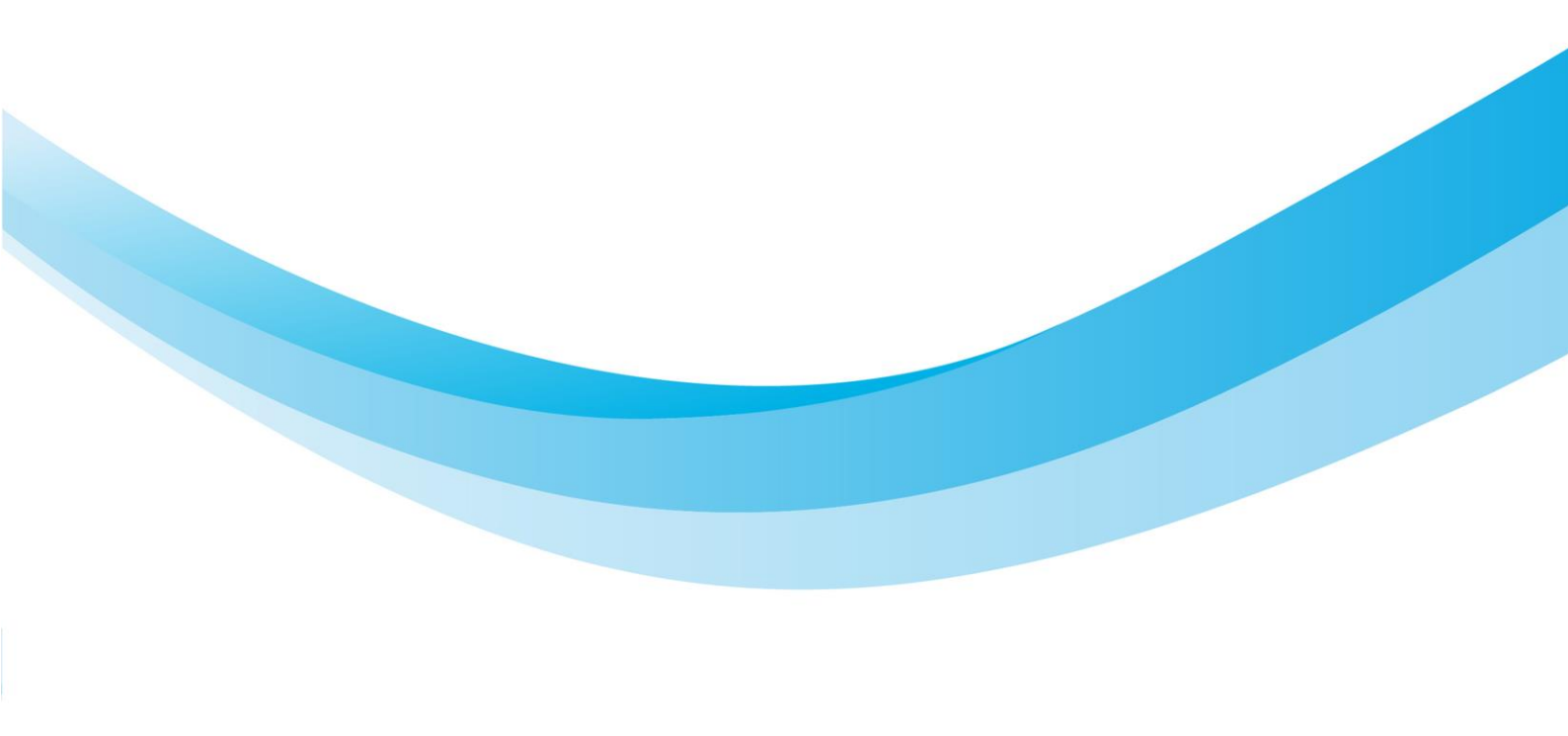

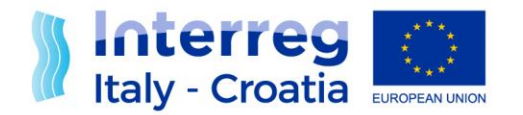

#### INSTRUCTION TO USE THE DIGITAL SIGNATURE FOR THE REQUESTS IN THE SIU

#### PHASE 1: TO DOWNLOAD REQUEST FORM

After the confirmation of the request (Application Form, Progress Report and Application for Reimbursement etc.) and the JS allowance of the submission, please download the request from the main page.

Download Abstract Download Request Form

Before to download the request form, we recommend that user controls that the browser does not open the pdf form automatically.

It is possible to change the configuration of the browser following this example:

 Google Chrome settings → privacy and security → site settings → PDF documents→ Download PDF files instead of automatically opening them in Chrome (activate the function by the blue button)

| Blocked on sites that show intrusive or misleading ads                 | Privacy and security                                                                                              |
|------------------------------------------------------------------------|----------------------------------------------------------------------------------------------------|
| Q Zoom levels                                                          | Clear browsing data<br>Clear history, cookies, cache, and more                                                    |
|                                                                        | Cockies and other alte data<br>Third-party cockies are blocked in Incognito mode                                  |
| PDF documents                                                          | <ul> <li>Security</li> <li>Safe Browsing (protection from dangerous sites) and other security settings</li> </ul> |
|                                                                        | File Settings<br>Controls what information sites can use and show (location, camera, pop-ups, and more)           |
| PDF documents      Download PDF files instead of automatically opening | g them in Chrome                                                                                                  |

At the request to open the file, select 'Save file' option. Alternatively, the browser automatically will download it.

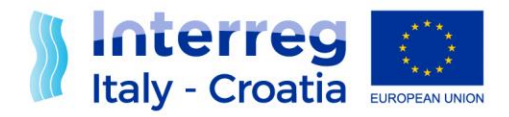

## FROM SHARED RESOURCES TO JOINT SOLUTIONS

| Priority axis                                                                    | 1 - Blue innovation                    |                                                                                        |              |  |
|----------------------------------------------------------------------------------|----------------------------------------|----------------------------------------------------------------------------------------|--------------|--|
| Specific objective                                                               | 1.1 - Enhance the framework conditions | for innovation in the relevant sectors of the blue economy within the cooperation area |              |  |
| Call for proposals                                                               | 2017 Standard                          | Anatura di Stama-Damanda and                                                           |              |  |
| Application ID                                                                   |                                        |                                                                                        |              |  |
| Request status                                                                   | Confirmed                              | È stato scelto di aprire:                                                              |              |  |
| Registration number                                                              |                                        | A StampaDomand                                                                         |              |  |
| Sections                                                                         |                                        | tipo: Portable Document Format (PDF)<br>da: https://siu.regione.veneto.it              |              |  |
| 1105.00                                                                          |                                        | Che cosa deve fare Firefox con questo file?                                            |              |  |
| USERS                                                                            |                                        | O Apri con Adobe Acrobat Reader DC (predefinita) ✓                                     | View         |  |
| A - APPLICATION DATA                                                             |                                        | Salva file                                                                             | View         |  |
| B - LEAD PARTNER DATA                                                            | Ą                                      |                                                                                        | View         |  |
| C - LEGAL REPRESENTA                                                             | TIVE                                   |                                                                                        | View         |  |
| D - PERSON IN CHARGE                                                             | OF SIGNATURE                           | OK Annulla                                                                             | View         |  |
| E - PARTNERS                                                                     |                                        |                                                                                        | View         |  |
| F - PROJECT KEY DATA                                                             |                                        |                                                                                        | View         |  |
| H - BUDGET GENERAL IN                                                            | FORMATION                              |                                                                                        | View         |  |
| I - PROJECT                                                                      |                                        |                                                                                        | View         |  |
| K - STATEMENTS                                                                   |                                        |                                                                                        | View         |  |
| M - ANNEXES                                                                      |                                        |                                                                                        | Upload       |  |
| N - ERRORS Warning r                                                             | nessages are present                   |                                                                                        | View         |  |
| The request has been CONFIRMED. Please upload the required annexes before submit |                                        |                                                                                        |              |  |
|                                                                                  |                                        |                                                                                        |              |  |
| Back Ca                                                                          | ambio Compilatore                      | Download Abstract Download Request Form Submit without protocol Allow submission       | Return to LP |  |

The file should be saved with the original name ('StampaDomanda\_[IDdomanda].pdf'); otherwise, it could be recognized as different by the system and not allow it to be uploaded.

#### PHASE 2: TO UPLOAD REQUEST FORM

The legal representative or the person in charge of signature (Picos) has to sign the request form in <u>the</u> <u>Cades p7m extension</u>. Then the user has to upload the signed file without any modifications in the appropriate line called "Present application/request form" of the section "Annexes", through the button "Upload".

NOTA BENE: In the case, the person who downloads the request form is not the "signatory", this one has to follow the procedure:

- 1. To download the pdf file
- 2. To zip the file and sent it by email to the signatory person
- 3. To Sign the file without opening or renaming it
- 4. To transform it back into zip format
- 5. To send back it to the sender
- 6. To unzip the file (without renaming or opening it)
- 7. To load the system signed request form.